工事店Webに"Microsoft Edge"からログインする際に発生する、WebSocketエラーを 回避する設定手順書となります。

左下のWindowsマークをクリックして、"Microsoft Edge"をクリックしてください。

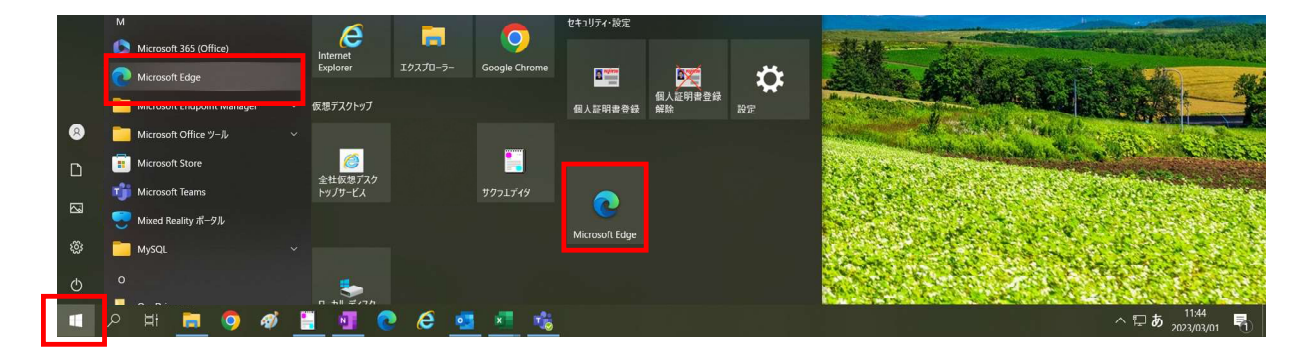

Microsoft Edgeを起動後、URL欄にedge://flagsと入力してEnterキーを押してください。

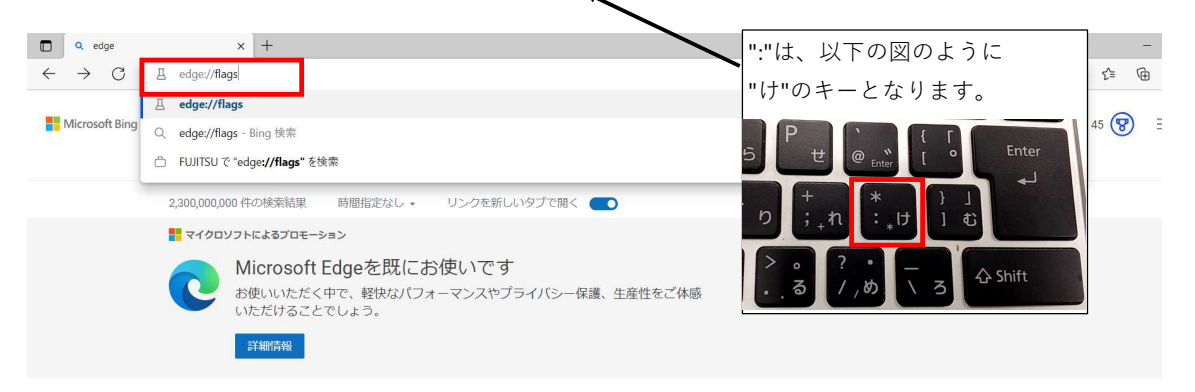

## 以下のような画面が出てきます。

| - C REdge   edge://flags |                                                                                                    |                               | A <sup>®</sup> tõ t≡ |
|--------------------------|----------------------------------------------------------------------------------------------------|-------------------------------|----------------------|
|                          | Q フラグの検索                                                                                                    | Reset all                     |                      |
|                          | 試験段階の機能 110.0.1587.63                                                                                                    |                               |                      |
|                          | WARNING: EXPERIMENTAL FEATURES AHEADI By enabling these features, you could lose browse<br>compromise your security or privacy. Enabled features apply to all users of this browser. If you are<br>admin you should not be using these flags in production. | er data or<br>e an enterprise |                      |
|                          | 利用可能利用不可                                                                                                    |                               |                      |
|                          | Temporarily unexpire M108 flags.<br>Temporarily unexpire flags that expired as of M108. These flags will be removed soon. –<br>Mac, Windows, Linux, Android<br>#temporary-unexpire-flags.m108                                                               | )efault v                     |                      |
|                          | Temporarily unexpire M109 flags.<br>Temporarily unexpire flags that expired as of M109. These flags will be removed soon. –<br>Mac, Windows, Linux, Android<br>#temporary-unexpire-flags-m109                                                               | Default v                     |                      |
|                          | Override software rendering list Overrides the built-in software rendering list and enables GPU-acceleration on unsupported system configurations. – Mac, Windows, Linux, Android fignore-gnu-blocklist                                                     | 無効  >                         |                      |
|                          | Accelerated 2D canvas<br>Enables the use of the GPU to perform 2d canvas rendering instead of using software<br>rendering. – Mac, Windows, Linux, Android<br>#disable-accelerated/2d-canvas                                                                 | 有効 🗸                          |                      |
|                          | Select HW overlav strategies                                                                                                    |                               |                      |

検索欄に、invalid と入力すると、以下のように2つ出てきます。

| □ □ □ □ □ □ □ □ □ □ | +                                                                                                    |                      | - |
|---------------------|----------------------------------------------------------------------------------------------------|----------------------|---|
| ← C                 |                                                                                                    | A <sup>%</sup> t₀ t= | œ |
|                     | Q invalid 🛞                                                                                                    |                      |   |
|                     | 試験段階の機能 110.0.1587.63                                                                                                    |                      |   |
|                     | 利用可能利用不可                                                                                                    |                      |   |
|                     | Allow <b>invalid</b> certificates for resources loaded from localhost.<br>Allows requests to localhost over HTTPS even when an invalid certificate is presented<br>Mac, Windows, Linux, Android<br><u>#allow-insecure-localhost</u>                                                                         |                      |   |
|                     | Fake audio capture timestamps         Emulates audio capture timestamps instead of using timestamps from the actual audio device. Can be used as a temporary workaround in situations where the selected audio device generate. Build timestamps equences. – Windows         #fake-audio-capture-timestamps |                      |   |

その中の一番上に出てくる Allow invalid certificates for resources loaded from localhost.が 現時点では、無効になっておりますので、そちらを有効に変更してください。

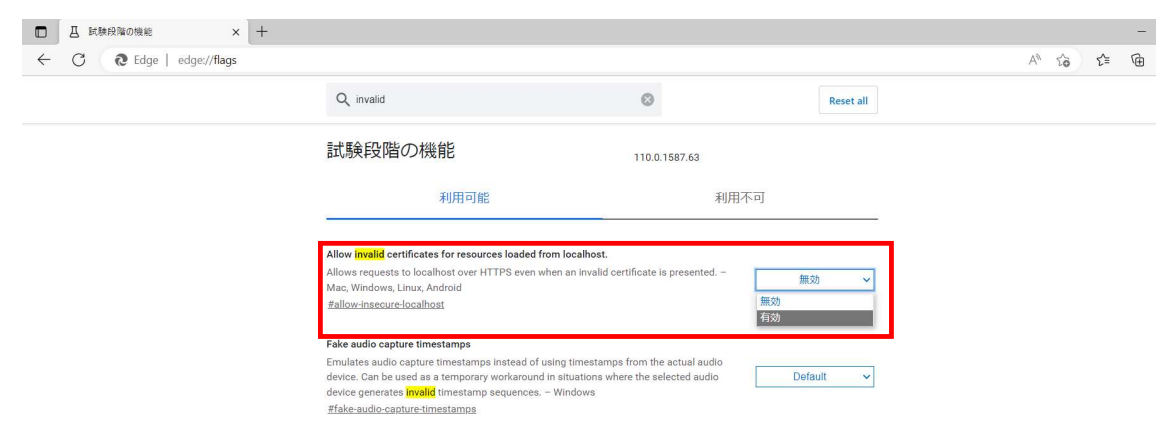

有効に変更後、"変更は Microsoft Edge の再起動後に有効になります。"というポップアップが出ますので、 再起動をクリックしてください(Edgeの再起動が起こります)。

| □ Ⅰ 試験段階の機能 × +               |                                                                                                    |                                                                                |              | -        |
|-------------------------------|----------------------------------------------------------------------------------------------------|--------------------------------------------------------------------------------|--------------|----------|
| ← C                           |                                                                                                    |                                                                                |              | A to t 🖻 |
|                               | Q invalid                                                                                                    | 0                                                                              | Reset all    |          |
|                               | 試験段階の機能                                                                                                    | 110.0.1587.63                                                                  |              |          |
|                               | 利用可能                                                                                                    | 利用不                                                                            | К <b>п</b> ј |          |
|                               | <ul> <li>Allow invalid certificates for resources loaded from<br/>Allows requests to localhost over HTTPS even when<br/>Mac, Windows, Linux, Android<br/>#allow-insecure-localhost</li> </ul>                                                   | ocalhost.<br>an invalid certificate is presented. –                            | 有効 ~         |          |
|                               | Fake audio capture timestamps<br>Emulates audio capture timestamps instead of using<br>device. Can be used as a temporary workaround in si<br>device generates <mark>invalit</mark> timestamp sequences. – Wi<br>#fake-audio-capture-timestamps | timestamps from the actual audio<br>tuations where the selected audio<br>ndows | Default V    |          |
|                               |                                                                                                    |                                                                                |              |          |
|                               |                                                                                                    |                                                                                |              |          |
|                               |                                                                                                    |                                                                                |              |          |
|                               |                                                                                                    |                                                                                |              |          |
| 変更は Microsoft Edge の再起動後に有効にな | ります。                                                                                                    |                                                                                |              | 再起動      |

Microsoft Edgeの再起動後、以下のような画面が出てきます。

Allow invalid certificates for resources loaded from localhostが有効になっていることを確認してください。

| Q フラグの検索                                                                                                    |                                   |  |
|----------------------------------------------------------------------------------------------------|-----------------------------------|--|
| C. C. C. C. C. C. C. C. C. C. C. C. C. C                                                                                                    | Reset all                         |  |
| 試験段階の機能 1100.1587.63                                                                                                    |                                   |  |
| WARNING: EXPERIMENTAL FEATURES AHEAD! By enabling these features, you could lose brow<br>compromise your security or privacy. Enabled features apply to all users of this browser. If you a<br>admin you should not be using these flags in production. | rser data or<br>are an enterprise |  |
| 利用可能利用不可                                                                                                    |                                   |  |
| <u>#allow-insecure-localhost</u><br>Temporarily unexpire M108 flags.                                                                                                    |                                   |  |
| Eallow-insecure-localhost                                                                                                    |                                   |  |
| Temporarily unexpire flags that expired as of M108. These flags will be removed soon, -<br>Mae, Windows, Linux, Android<br>Etemporary-unexpire.flags.m108                                                                                               | Default v                         |  |
| Temporarily unexpire M109 flags.<br>Temporarily unexpire flags that expired as of M109. These flags will be removed soon. –<br>Mae, Winow, Linux, Android<br>#temporary-unexpire/flags-m109                                                             | Default V                         |  |
| Override software rendering list Overrides the built-in software rendering list and enables GPU-acceleration on unsupported system configurations. – Mac, Windowa, Linux, Android                                                                       | 無効 💙                              |  |

作業終了後、工事店Webにアクセスをお試しください。 よろしくお願い致します。